## EIMB NIAGA

# Aksi dan Kolaborasi

# Account & Dashboard

**TUTORIALOCTOBIZ2024** 

**KEJAR MIMPI** 

Langkah 1. [1] [Maker] Mengakses halaman Login, login sebagai Maker dengan mengisi Company ID & User ID > [2] Klik tombol Next

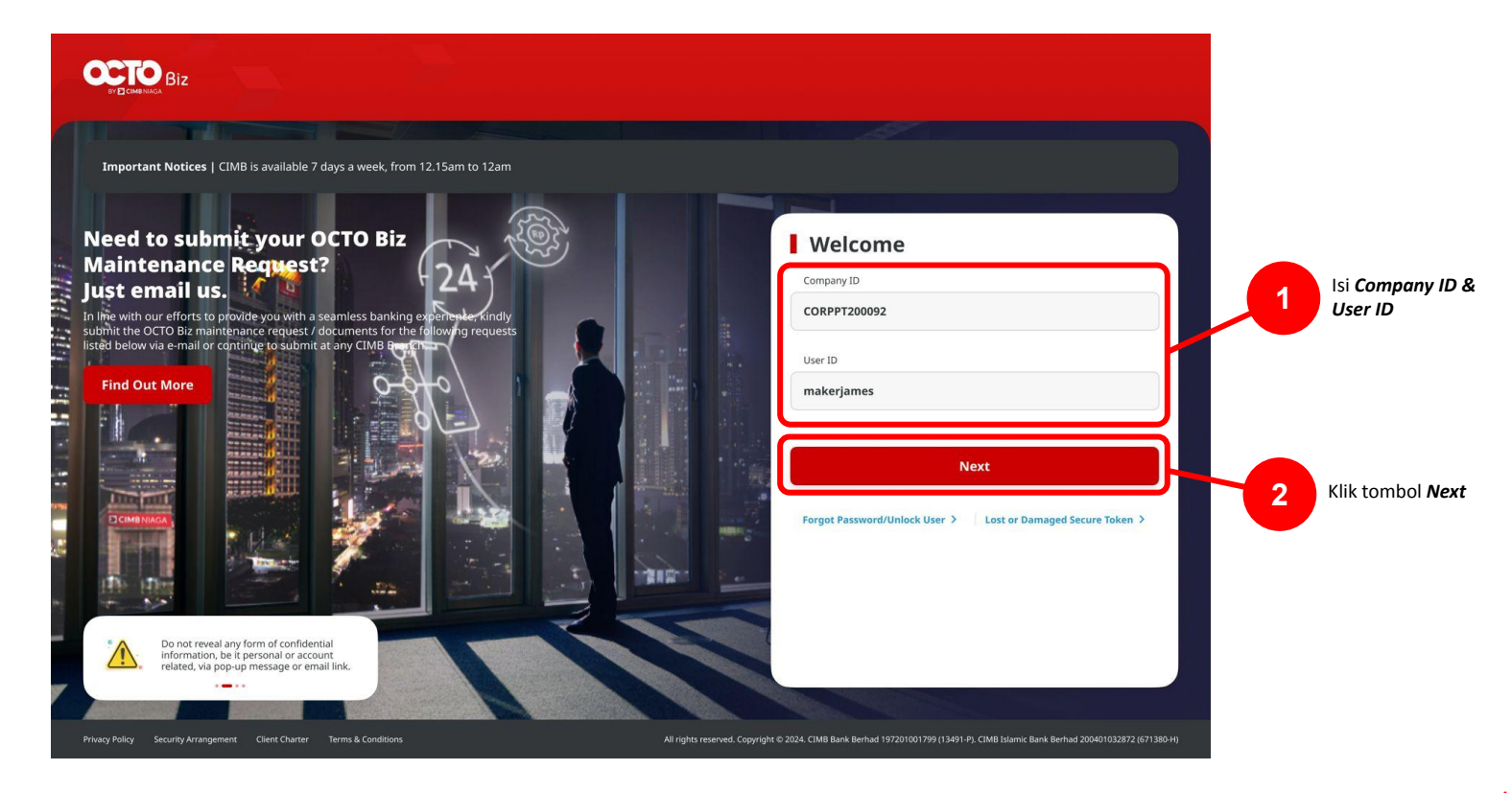

Menu : Dashboard | Deskripsi: Fungsi ini untuk menunjukan bagaimana Pengguna dapat Customize Dashboard

Langkah 2. [1] [Maker] Isi Password > [2] Klik tombol Proceed

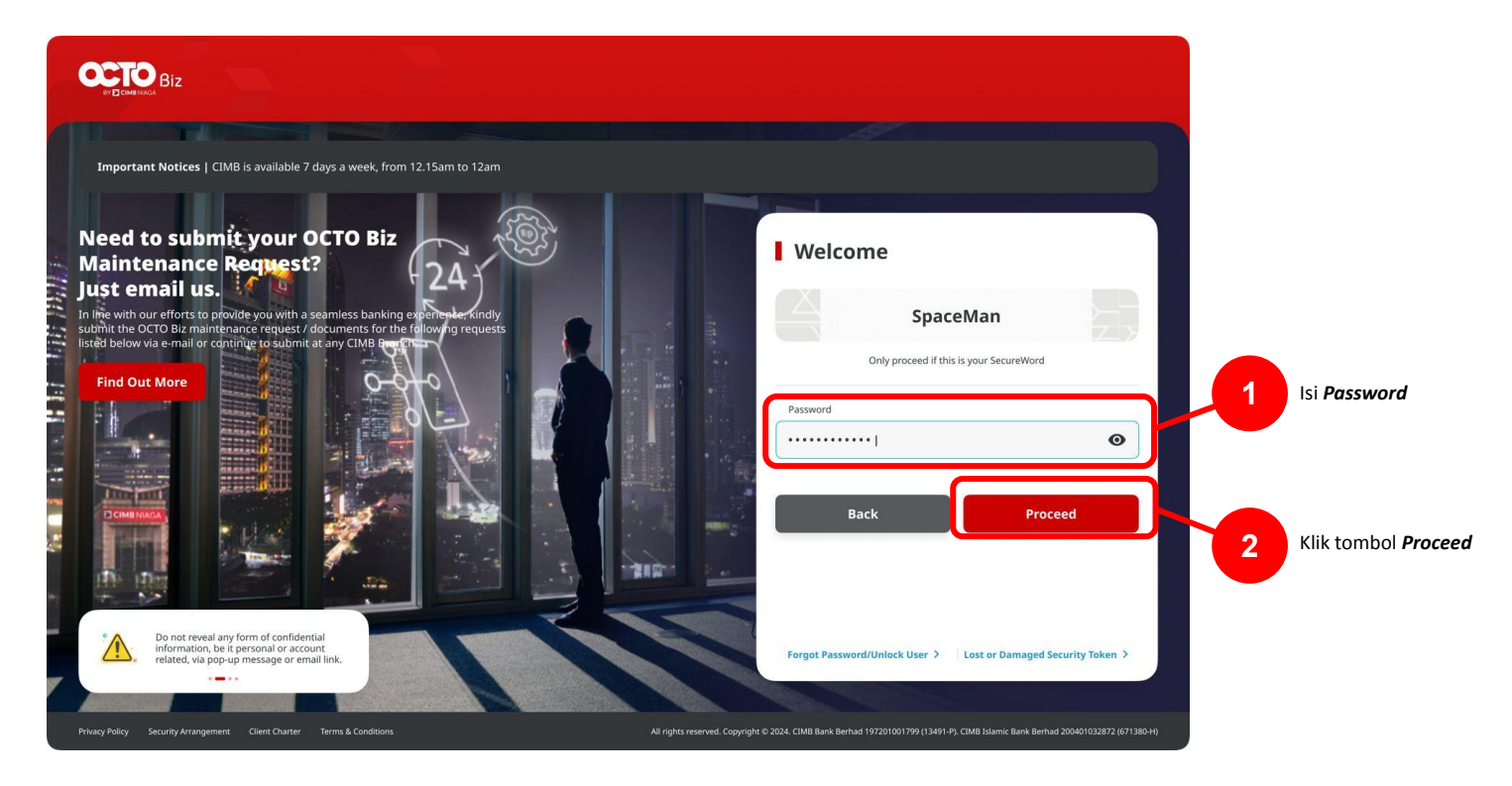

TUTORIALOCTOBIZ2024

Menu : Dashboard | Deskripsi: Fungsi ini untuk menunjukan bagaimana Pengguna dapat Customize Dashboard

| e, CORP4                                                          | @ @ @                                 |              |
|-------------------------------------------------------------------|---------------------------------------|--------------|
| eb 2024 on 40.56 With<br>In attainingto frans previous session: 0 | NOTICE INCOME END                     |              |
|                                                                   |                                       |              |
|                                                                   | × Daily Cut-Off Time                  | -            |
| IDA                                                               | v Product Type                        | Start        |
| Text Jasses 0 Text Lightlites 0                                   | 01-0457                               | 00:00:00 943 |
| 3DR 1,508,574,223,605.73 IDR 0.00                                 | Creater Tax Billing 10-and<br>Payment | 063030468    |
| Current Account (5) 1.598.574.223.695.73                          | Over Jersont                          | 00.00-00 WES |
|                                                                   | RTGS                                  | 013030 988   |
| View All Accounts >                                               |                                       |              |
|                                                                   |                                       |              |
|                                                                   |                                       |              |
| Incoming Transaction                                              |                                       |              |
| GAR AGNORO HERNANTO                                               | *                                     |              |
| Papmeni Type Sender / Benefisiary Name                            | Debit Or                              | -            |
| OVERBOOKING TO CK JASS218821858458                                | 1,000,000,00 0.00                     |              |
| ATT TROM SA JAKZEVVEPIOSNES                                       | 8.00 1.55                             | 1,500.00     |
| View All 3                                                        |                                       |              |
|                                                                   |                                       |              |
| 40 160 6<br>Draft Pending Approval Pending Verifica               | 17<br>Izalian Recalled                | 29<br>Recurs |
| Reference No. Value Galle                                         | Amount. State                         | ×            |
| 8A24022190000082 21 Feb 2824                                      | 104 1,122,321.00 Deat                 |              |
| 0A2422200000001 20 Feb 2014                                       | IDR 7,876.00 Perid                    | ing Approval |
| 21 Feb 2020                                                       | 308 0.00 Pend                         | ing Approval |
| INTERACTIONNOME OF THE ACTION                                     | IDR 0.00 Post                         |              |
| emotion                                                           |                                       |              |
| arcva anerrarvalert(sessionScorage.getZem("LeginContext)(*        |                                       |              |
|                                                                   |                                       |              |
|                                                                   |                                       |              |
|                                                                   |                                       |              |
|                                                                   |                                       |              |
|                                                                   |                                       |              |

- 1. Portfolio Overview Widget
- 2. Task List Widget
- 3. Daily Cut Off Time Widget
- 4. Announcement and Promotion

#### Check Asset

Langkah 4. [*Maker*] [1] Klik *Asset* > [2] Sistem akan memunculkan *Asset Overview* 

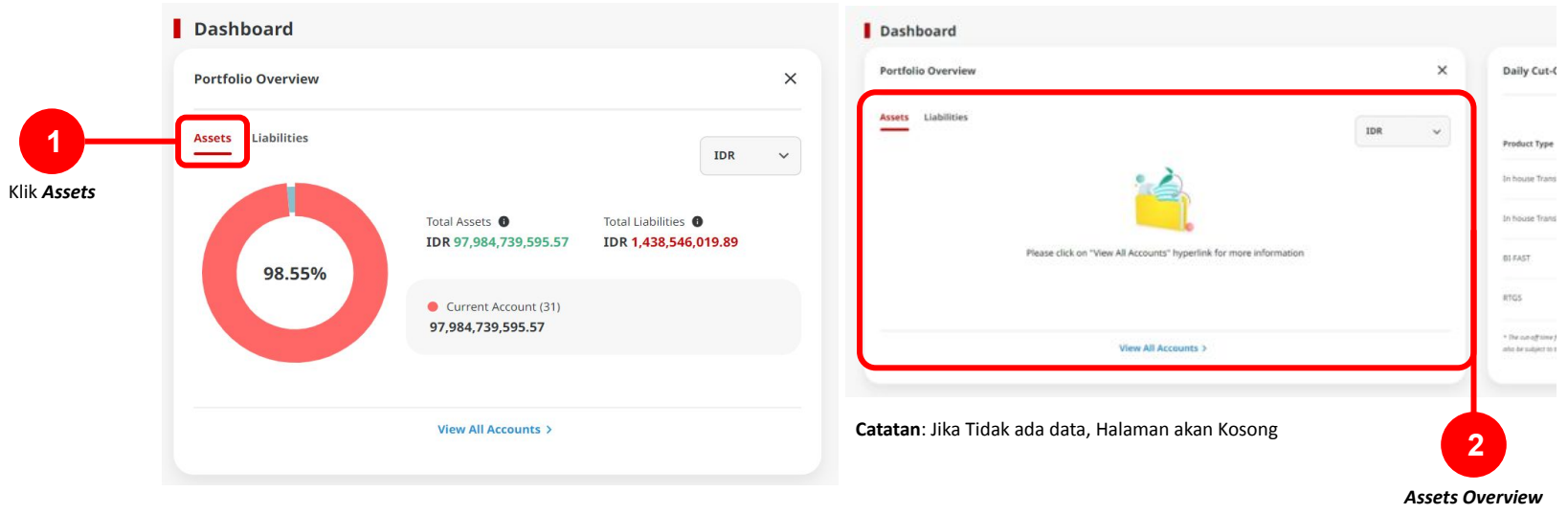

Catatan: Jika Terdapat data, akan menampilkan Diagram

#### **Check Liabilities**

Langkah 5. [Maker] [1] Klik Liabilities> [2] Sistem akan memunculkan Liabilities Overview

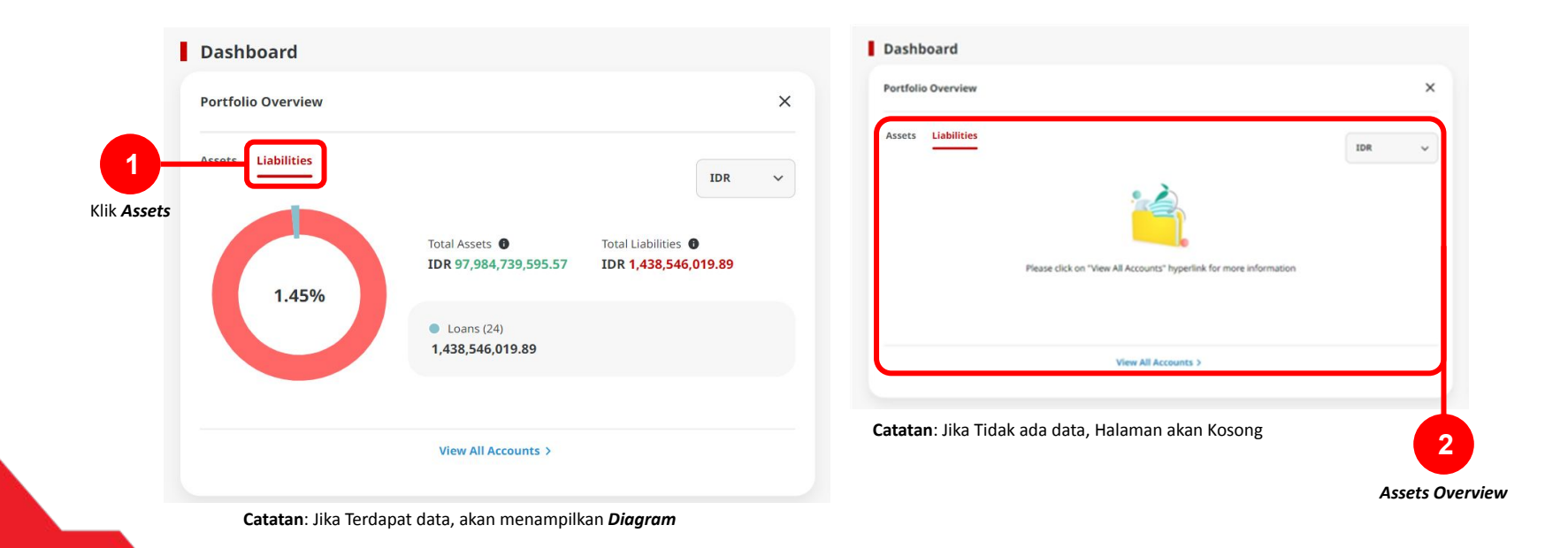

#### **Check Overview All Accounts**

Langkah 5. [*Maker*] [1] Klik *View All Accounts*, Sistem akan menampilkan Halaman Overview Account.

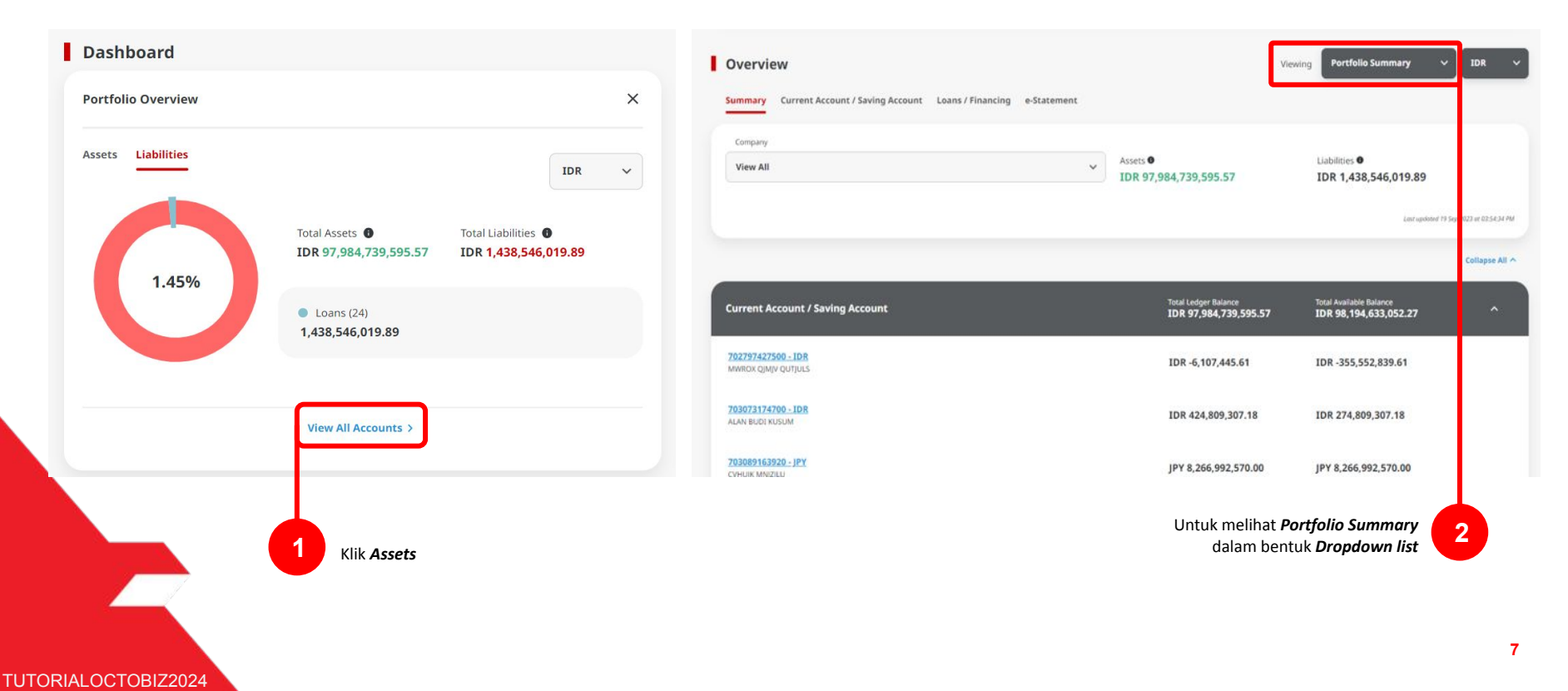

- 1. Portfolio Overview Widget
- 2. Task List Widget
- 3. Daily Cut Off Time Widget
- 4. Announcement and Promotion

Menu : Dashboard | Deskripsi: Fungsi ini untuk menunjukan bagaimana Pengguna dapat Customize Dashboard

Setelah melakukan login:

Langkah 4: Pada *task list widget*, [*User*] dapat melihat list untuk Pending Task > [1] Klik tombol *go to task list hyperlink* untuk mengarahkan ke halaman *Task list* 

| 6380<br>All         | <b>1576</b><br>Draft | 4464<br>Pending Approval | <b>74</b><br>Pending Veri | fication            | 194<br>Recalled | F                | 72<br>eturne |
|---------------------|----------------------|--------------------------|---------------------------|---------------------|-----------------|------------------|--------------|
| Product / Function  |                      | Reference No.            | Value Date                | Amount              |                 | Status           |              |
| Transfer to Own CI  | MB Account           | IIA231019000000126       | 19 Oct 2023               | IDR 5,000.00        |                 | Pending Approval |              |
| BI-FAST             |                      | IBI231019000018529       | 19 Oct 2023 IDR 50,000.00 |                     |                 | Pending Approval |              |
| Transfer to Other C | IMB Account          | IIT23101900000053        | 20 Oct 2023               | IDR 90,000.00       |                 | Pending Approval |              |
| Transfer to Own CI  | MB Account           | IIA231019000000125       | 19 Oct 2023               | IDR 10,000.00       |                 | Pending Approval |              |
| Transfer to Own CI  | MB Account           | IIA231019000000124       | 19 Oct 2023               | IDR 2,000,000.00    |                 | Pending Approval |              |
|                     |                      | Go                       | To Task List >            |                     |                 |                  |              |
|                     |                      |                          | K K                       | lik Go To Task List |                 |                  |              |

TUTORIALOCTOBIZ2024

Menu : Dashboard | Deskripsi: Fungsi ini untuk menunjukan bagaimana Pengguna dapat Customize Dashboard

#### Langkah 5: Sistem akan mengarahkan ke Halaman Task List

| ask    | List                                                   |                             |                                        |                  |                       |                              |                | Viewing | fransactions    |
|--------|--------------------------------------------------------|-----------------------------|----------------------------------------|------------------|-----------------------|------------------------------|----------------|---------|-----------------|
| i56 re | sult(s)                                                | Tra                         | insaction Type                         | All              | ~                     | Filter by Status             | All            | ~       | Advanced Search |
| 0      | Transaction Type                                       | Amount ÷                    | Beneficiary B<br>Account No.           | <sup>ink</sup> Ç | Beneficiary Name 🗘    | Account Nickname             | Status .       | Action  | \$              |
|        | Infranse Transfer to Own<br>INVERTING                  | IDR 1,000.00<br>21 Sep 2023 | Narasessoe                             |                  | +                     | INTEM WARRYU<br>POJES/NORTOR | Returned by Ap | prover  | Delete Edit     |
|        | Inhouse Transfer to Own<br>In 2003 100000000           | IDR 2,003.00<br>21 Sep 2028 | 5                                      |                  |                       | INTEM WARYU<br>703057636108  | Returned by Ap | prover  | Delete Edit     |
|        | Inhouse Transfer to third Party<br>072500230000000     | IDR 2,000.00<br>21 Sep 2028 | CIMB Niaga<br>80000332508              |                  | ANGAR ASMORD HERVANTO | INTEM WARYU<br>703657636100  | Returned by Ap | prover  | Deleta Edit     |
|        | Infronce: Transfer to third Party<br>IP.2002/000000011 | IDR 4,003.00<br>21 Sep 2023 | 5                                      |                  |                       | INTEM WARYU<br>703057606100  | Returned by Ap | prover  | Delete Sdit     |
|        | RE-FAST<br>INCIDENCIDENCE                              | IDR 3,000.00<br>21 Sep 2023 | BANK DANAM<br>INDONESIA<br>INIARIESINI | ION              | DORESNO               | INTEM WARYO<br>70305 Nos100  | Returned by Ap | prover  | Delete          |
| -      |                                                        |                             |                                        |                  |                       |                              |                | 313127  | _               |

Catatan: [1] untuk melihant Dropdown pada task List module, dapat terlihat di bagian Task list user Guide

1

- 1. Portfolio Overview Widget
- 2. Task List Widget
- **3**. Daily Cut Off Time Widget
- 4. Announcement and Promotion

Langkah 4: User dapat melihat Daily Cut-Off Time untuk [1] Product Type pada Halaman dashboard.

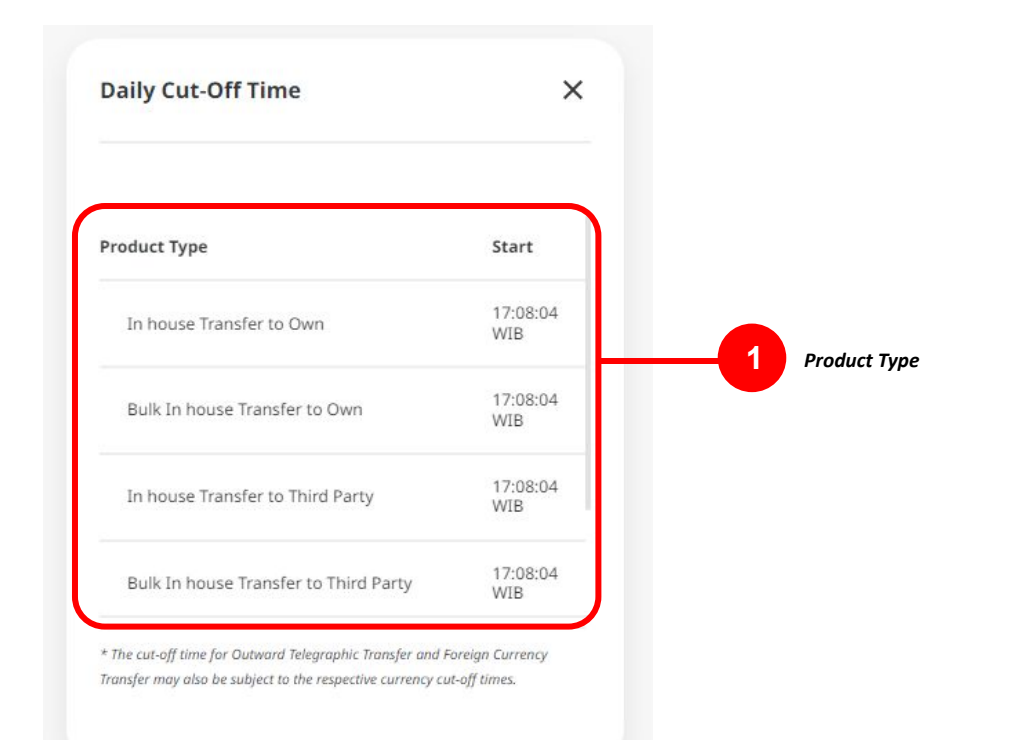

TUTORIALOCTOBIZ2024

- 1. Portfolio Overview Widget
- 2. Task List Widget
- 3. Daily Cut Off Time Widget
- 4. Announcement and Promotion

Menu : Dashboard | Deskripsi: Fungsi ini untuk menunjukan bagaimana Pengguna dapat Customize Dashboard

#### Lanjutan dari Slide 3

Langkah 4: [1] Klik pada bagian *expand* untuk melihat [2] informasi pengumuman & promosi

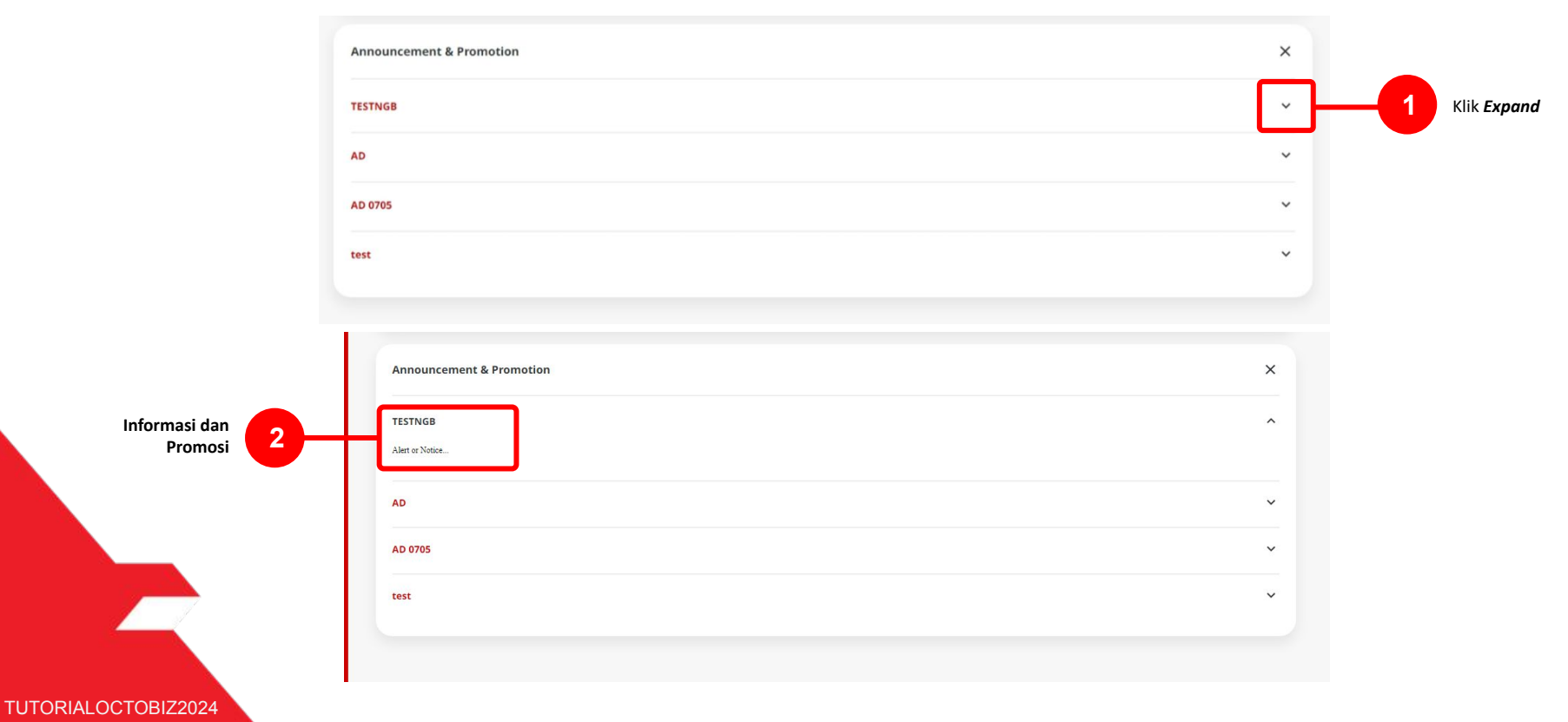